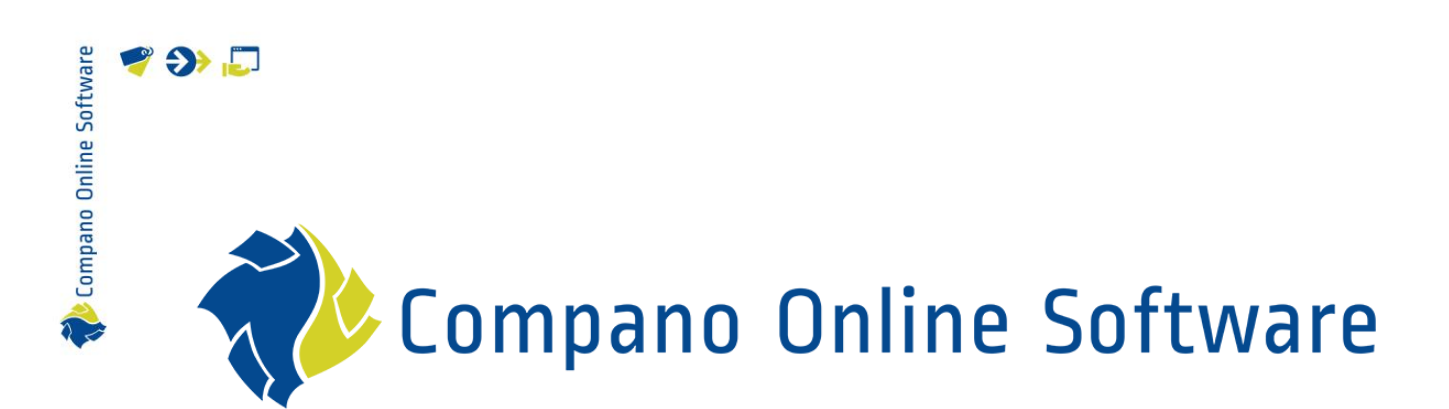

# Handleiding Art-Select – Gilde COS Art-Select

Versie 1.4

| Bestand | Handleiding Art-Select Gilde.docx |
|---------|-----------------------------------|
| Datum   | 21-12-2023                        |

# 🥰 🌮 📮

Compano Online Software

# Inhoud

| 1 | Inlei | iding                                  | 3  |
|---|-------|----------------------------------------|----|
|   | 1.1   | Begrippen                              | 3  |
|   | 1.2   | Voorwaarde                             | 3  |
|   | 1.3   | Instellen adressen                     | 3  |
|   | 1.3.1 | 1 Adres .Art-Select                    | 4  |
|   | 1.3.2 | 2 Adressen groothandels (leveranciers) | 5  |
|   | 1.4   | Instellen gebruikers (Personeel)       | 9  |
|   | 1.5   | Instellen adressen in HandSoft         |    |
|   | 1.6   | Instellingen Art-Select                | 10 |
|   | 1.6.1 | 1 Leveranciers zichtbaar maken         | 10 |
|   | 1.6.2 | 2 Voorkeursleveranciers instellen      | 11 |
|   | 1.6.3 | 3 Inkoopcondities inlezen              | 13 |
| 2 | Geb   | pruik Art-Select                       | 14 |
|   | 2.1   | Art-Select starten                     | 14 |
|   | 2.2   | Artikelen selecteren                   | 14 |
|   | 2.3   | Artikelen overnemen                    | 15 |
|   | 2.4   | Artikelen actualiseren                 |    |

## 1 Inleiding

Compano Online Software

🍠 🌮 🗁

Op datapool Artikelbeheer.nl–ook bekend als Art-Select–vind je diverse artikelen van producenten en groothandelaren uit de bouw- en installatiebranche. Uit deze datapool kunnen artikelen geselecteerd en overgenomen worden in Gilde Pro. Prijzen zijn dan altijd up-to-date en berekend volgens je eigen inkoopcondities.

Art-Select is vernieuwd; naast een nieuwe interface verloopt ook de data-uitwisseling tussen Gilde Pro en Artikelbeheer.nl iets anders. In de oude situatie werden de groothandels herkend aan de hand van een organisatiecode; deze code is nu vervangen door een uniek GLN-nummer<sup>1</sup>. Hierdoor zullen alle adreskaarten van groothandels aangepast moeten worden.

Deze handleiding laat zien hoe je de adreskaart kunt voorzien van een GLN-nummer en hoe Compano Art-Select gebruikt kan worden in de Gilde Pro software voor het zoeken en selecteren van artikelen uit de Artikelbeheer.nl datapool.

## 1.1 Begrippen

#### Art-Select

Art-Select is software van Compano waarmee, dankzij eenvoudige filters, snel een artikelen gevonden worden op de datapool Artikelbeheer.nl. Geselecteerde artikelen worden verzameld in een winkelmandje en van daaruit overgenomen in een ERP-systeem voor bestellingen.

#### Gilde (Pro)

Gilde (Pro) is een open software-oplossing voor projectmatig werkende en dienstverlenende mkbbedrijven, geschikt voor onder andere Relatiebeheer/CRM, Artikelbeheer, Calculaties/Offerte, Werkbonnen en Facturatie.

#### HandSoft

HandSoft is net als Gilde Pro een open software-oplossing voor projectmatig werkende en dienstverlenende mkb-bedrijven, geschikt voor onder andere Relatiebeheer/CRM, Artikelbeheer, Calculaties/Offerte, Werkbonnen en Facturatie. De look en feel van HandSoft is echter anders dan Gilde Pro.

## 1.2 Voorwaarde

De laatste versie van de koppeling tussen Gilde en Art-Select moet geïmporteerd zijn. Voor meer informatie hierover kan je terecht bij Gilde Software.

In de Gilde Pro applicatie moet centraal een aantal instellingen gedaan worden:

- Instellen adreskaarten
- Instellen gebruikers

## 1.3 Instellen adressen

Allereerst moeten de volgende adressen ingesteld worden:

• Adres: .Art-Select

<sup>&</sup>lt;sup>1</sup> Zie <u>GLN - GS1 Nederland</u>

- 📌 Compano Online Software
- Adressen van alle groothandels (leveranciers)

Ga vanaf tabblad Algemeen, onder Stamgegevens beheren, naar Adressen

| Home: Startpagina                |               |                    |                           |                                                           |                                         |                               |                    |
|----------------------------------|---------------|--------------------|---------------------------|-----------------------------------------------------------|-----------------------------------------|-------------------------------|--------------------|
| Velkom beheer2!                  |               |                    |                           |                                                           |                                         |                               | vrijdag, 14-7-2023 |
| Aangenomen                       | Regie         |                    | Service & onderhou        | bu                                                        | Voorraad / Intern                       | Stamgegevens beheren          |                    |
| Nieuwe offerteaanvraag           | Nieuw         | e regie opdracht   | Nieuwe service opdr       | acht                                                      | Nieuwe MBL voorraad                     | <ul> <li>Adressen</li> </ul>  | Personeel          |
| Nieuwe offerte                   | Nieuw         | e regie werkbon    | Nieuwe service werk       | don                                                       | Nieuwe bestelling voorraad              | <ul> <li>Artikelen</li> </ul> | Jumbo's            |
| Nieuwe opdracht                  | Nieuw         | e magazijnuitgifte |                           |                                                           | Nieuwe MBL intern                       | Sets/normen                   | Teksten            |
|                                  |               |                    |                           |                                                           | Nieuwe bestelling intern                | Systemen                      |                    |
|                                  |               |                    | Onderhoudsplan            |                                                           | <ul> <li>Bestelstatusdetails</li> </ul> |                               |                    |
| Weergeven CRM                    |               |                    | Nacalculatie / Facturatie |                                                           | Mijn favorieten                         |                               |                    |
| Alle documenten                  |               | Aanvragen follow   | up • Uren                 |                                                           | eken                                    | Regieafrekening               | Alle teksten       |
| Alle projectdossiers en ordne    | rs            | Mijn agenda        |                           | Werkbon terugmelden     Regleafrekening     Alle facturen |                                         | Notities & Afspraken          | Sjablonen          |
|                                  |               | Nieuwe notitie     |                           |                                                           |                                         | Alle artikelen                | Urenanalyse        |
|                                  |               | Notitie overzicht  |                           |                                                           |                                         | Alle adressen                 | Systemenlijst      |
| Gilde portaal                    |               |                    |                           |                                                           |                                         | Categorien                    | Applets            |
| Laatst bewerkt                   |               |                    |                           |                                                           |                                         | Mijn agenda                   |                    |
| 3. Werkbon: Tremalzo Vastgoe     | d N.V., 16-05 | -22 (Dossier N     |                           |                                                           |                                         | Geen afspraken                |                    |
| 1. Werkbon: Tremalzo Vastgoe     | d N.V., 01-07 | -22 (Dossier N     |                           |                                                           |                                         |                               |                    |
| 1. Inkoopfactuur: ecmXperts B.   | V., 01-01-23  | (Dossier AKKI      |                           |                                                           |                                         |                               |                    |
| 2. Restalkey estising, Taskaisch | a Unio P.V. ( | oka) 00-07-7       |                           |                                                           |                                         |                               |                    |

#### 1.3.1 Adres .Art-Select

1. Open het bestaande adres **.Art-Select**, of maak dit adres aan:

| Home: Startpagina Ad     | ressen: Alle | adressen X      |                                                                                                    |     |
|--------------------------|--------------|-----------------|----------------------------------------------------------------------------------------------------|-----|
|                          |              | KorteNaam       | Groep                                                                                                    | ILN |
| Adressen                 | · · · ·      | ART OF KITCHENS | LEV                                                                                                    |     |
| Nieuw                    | F8           | ArteHELM        | BEDR                                                                                                    |     |
| Kopiëren Ct              | 1+F8         | ARTEMIDE        |                                                                                                    |     |
| Bewerken                 | F4           | ArtiDRAC        | BEDR                                                                                                    |     |
| Lifet afdrukkan          | 50           | ARTI-SHOCK      | BEDR                                                                                                    |     |
| Etiket/kaart afdrukken » |              | ARTISTICPRODUCT |                                                                                                    |     |
|                          | h            | ArtColoct       | and the second second se |     |

2. Tabblad Algemeen: Vul op dit tabblad de onderstaande gegevens in:

| Algemeen           |                           |
|--------------------|---------------------------|
| Korte naam *       | ARTSELECT                 |
| Matchcode          |                           |
| Adrestype *        | Leverancier               |
| Naam 1*            | ArtSelect                 |
| Naam 2             |                           |
| Naam 3             |                           |
| Briefaanhef        |                           |
| Straat             |                           |
| PC, Woonplaats     |                           |
| Postbus            |                           |
| PC Postbus, Plaats |                           |
| Postadres *        | Straat+woonplaats         |
| Land *             | <binnenland></binnenland> |
| Tariefzone         |                           |
| Verzendtekst *     |                           |
| Adresgroep         |                           |
| ILN/GLN, Branche   |                           |
| Medewerker *       |                           |

3. Tabblad kenmerken: Vul op dit tabblad<sup>2</sup> de onderstaande gegevens in:

|   | Kenmerken van Leverancier » .ARTSELECT « |                                   |  |  |  |  |
|---|------------------------------------------|-----------------------------------|--|--|--|--|
|   | Kenmerk *                                | Waarde *                          |  |  |  |  |
|   | ArtSelect.WinkelwagenLegen               | Ja                                |  |  |  |  |
| ► | Host                                     | https://compano.artikelbeheer.nl/ |  |  |  |  |
|   | Provider                                 | ArtSelect                         |  |  |  |  |
|   | WebshopOpenenInBrowser                   | Ja                                |  |  |  |  |
| * |                                          |                                   |  |  |  |  |

- a. Host: Vul hier de URL van de host in: https://compano.artikelbeheer.nl<sup>3</sup>
- b. WebshopOpenInBrowser: Zet deze optie op Ja.

#### 1.3.2 Adressen groothandels (leveranciers)

Compano Online Soft

Let op! Zorg er ook voor dat het adreskenmerk *Organisatie* in de adreskaart van de leveranciers wordt aangepast:

- 1. Open de adreskaart van de betreffende leverancier.
- 2. Ga vervolgens naar het tabblad Kenmerken.

|   | Kenmerken van Leverancier » .Rensa « |               |  |  |  |  |
|---|--------------------------------------|---------------|--|--|--|--|
|   | Kenmerk *                            | Waarde *      |  |  |  |  |
|   | Artikelnummerprefix                  | RE            |  |  |  |  |
|   | Organisatie                          | 8714252011609 |  |  |  |  |
| • |                                      |               |  |  |  |  |

o Organisatie: Vul hier het *GLN-nummer* in; zie voorbeeld hierboven.

De adressen van groothandels (leveranciers) kunnen op twee manieren ingesteld worden:

- GLN koppelen tijdens overhalen van artikelen
- GLN handmatig invullen op adreskaart

#### 1.3.2.1 Adres koppelen tijdens overhalen

In dit voorbeeld wordt er een artikel van Rensa overgehaald; het GLN-nummer in de adreskaart van Rensa is nog leeg:

<sup>&</sup>lt;sup>2 2</sup> Als het tabblad *Kenmerken* ontbreekt, dan kan je dit oproepen met de functietoets **F5** 

<sup>&</sup>lt;sup>3</sup> Let op: als je lid bent van een inkooporganisatie, dan is deze URL anders.

🥩 🌮 💭

| Navigatie   | 4 X Home: Startpagina                                                                 | Adressen: | Alle adressen × Adre                                           | essen: Adres (.Rensa) 🗙 |
|-------------|---------------------------------------------------------------------------------------|-----------|----------------------------------------------------------------|-------------------------|
| Home        | Adres                                                                                 | *         | Algemeen                                                       |                         |
|             | Zoeken<br>Nieuw                                                                       | F3<br>F8  | Korte naam *<br>Matchcode                                      | Rensa                   |
| Startpagina | Etiket/kaart afdrukk                                                                  | en »      | Naam 1 *<br>Naam 2                                             | Rensa                   |
| Internet    | Bewerken<br>Raadplegen *                                                              | ▲<br>F5   | Naam 3<br>Briefaanhef<br>Straat                                |                         |
| ?           | Opslaan<br>Verwijderen                                                                | F7<br>F6  | PC, Woonplaats<br>Postbus<br>PC Postbus, Plaats                |                         |
| Handboek    | Infodesk                                                                              | *         | Postadres *                                                    | Straat+woonplaats       |
|             | Agenda »<br>Dossier tonen<br>Artikelachtervolging<br>Systemen »<br>Dossiers weergeven |           | Tariefzone<br>Verzendtekst *<br>Adresgroep<br>ILN/GLN, Branche | Groothandel             |

In Art-Select wordt een artikel van Rensa geselecteerd en naar Gilde overgehaald:

|                    |                                                                                 |     | ् cv-buis d | lunwandig                            |                                                                  | ×         |            |               |               |             |            |
|--------------------|---------------------------------------------------------------------------------|-----|-------------|--------------------------------------|------------------------------------------------------------------|-----------|------------|---------------|---------------|-------------|------------|
| 1                  | Filters<br>Filters Klassen                                                      | ~ 8 |             | Code:<br>Fabrikant:<br>Beschrijving: | 2180139<br>RSP<br>Lengte a 6m. CV-buis dunwandig 12x1,2mm BENTEL | ER        |            |               | Rrtikel(en    | ) toevoegen | ☆          |
| Compano            | Leveranciers                                                                    |     | Leverancier | Artikelnummer                        | Omschrijving Voorraad                                            | d Min. BE | Brutoprijs | Inkoopprijs B | E Goedkoopste | Aantal      |            |
| A Productoverzicht | Ominio (871425310676 19     Rensa BV (8714252011 19     Schonkeren (43999015 10 | ۵   | Schonkeren  | 401926                               | Dunwandige stalen CV-buis DIN 2394                               | 6         | €5,24      | €5,24 N       | leter         | 0           | <b>B</b> o |
| Selectielijst      |                                                                                 | ۰   | Rensa BV    | 0540120                              | Lengte a 6m. CV-buis dunwandig 12x                               | 1         | €26,70     | €26,70 S      | tuk           | 2           | F.         |
| ★ Favorieten       |                                                                                 | 8   | Ominio      | 2180139                              | LGT A 6M DUNWANDIGE CV BUIS-12                                   | 1         | €50,14     | €50,14 S      | tuk           | 0           | R          |
| ▲ Importeren       |                                                                                 | > 1 |             | Code:<br>Fabrikant:<br>Beschrijving: | 2180140<br>RSP<br>Lengte a 6m. CV-buis dunwandig 15x1,2mm BENTEL | ER        |            |               | Rartikel(en   | ) toevoegen | ☆          |
|                    |                                                                                 | > 1 |             | Code:<br>Fabrikant:<br>Beschrijving: | 2180141<br>RSP<br>Lengte a 3m. CV-buis dunwandig 15x1,2mm BENTEL | ER        |            |               | Rrtikel(en    | ) toevoegen | ☆          |

Bij het overhalen van het artikel in Gilde verschijnt onderstaande melding:

| Navigatie 🕂 🗙                          | Home: Startpagina P202200010 - 1. Offerte (BAMARNI) X                                                                                                    |
|----------------------------------------|----------------------------------------------------------------------------------------------------|
| Home                                   | Document • 1. Offerte TEST offerte met lay-outs 17-08-2022 (BAHARNH)                                                                                                    |
| Star burgena<br>Enternet<br>Pinntzonet | Document       1. Unter ILS1 offerte met by-outs 17-08-2022 (BAFAROIN)         Addex Metric ILS1 offerte met by-outs 17-08-2022 (BAFAROIN)         Addex Metric ILS1 offerte met by-outs 17-08-2022 (BAFAROIN)         Addex Vetericburn B.V.         Mem vetboleben         Stommern         Stommern         Stommern         Stommern         Vetericbn         Stommern         Vetericbn         Stommern         Postba 2165         Good ANNeXM         Keren rikit         Testion **         Egenschappen*         Fig         Andere functes *         Invergen         Andere functes *         Invergen         Media |

Dit houdt in dat het GLN-nummer 8714252011609 niet bekend is in Gilde en dus zal moeten worden toegevoegd:

- 1. Klik op Ja
- 2. Klik vervolgens in het veld [KorteNaam] en klik dan op <F5>:

|          | = \f \f  \ <b>0</b> \f   <b>  </b>                          |            |       |           |          |          |           |
|----------|-------------------------------------------------------------|------------|-------|-----------|----------|----------|-----------|
|          | Kenmerken leverancier                                       | $\times$   |       |           |          |          |           |
| a hat ha | Kenmerken invullen voor leveranci<br>Rensa<br>8714252011609 | er         |       |           |          |          |           |
| Eenh     | Korte Naam                                                  |            |       | M-IK/Eenh | M-IK tot | Tijd tot | Eenh      |
|          | ОК                                                          | Annuleren  |       | 1         | I        | 1        |           |
| l '      | R Adressen: Leverancier                                     | KashaNaara |       |           |          |          |           |
|          | Records                                                     | Rensa      | Rensa |           | ladinz   |          |           |
|          | Overnemen<br>Verwijderen                                    |            |       |           |          |          | $\square$ |
|          | Actualiseren                                                |            |       |           |          |          |           |

- 3. De adressenlijst wordt opgehaald. Selecteer in deze lijst het adres van Rensa en neem het over.
- 4. Nadat je het adres hebt overgenomen, zie je dat het GLN-nummer in de adreskaart is weggeschreven:

5. Tip: Dit hoef je slechts éénmalig bij iedere leverancier te doen, waarbij je de artikelen uit ArtSelect overhaalt.

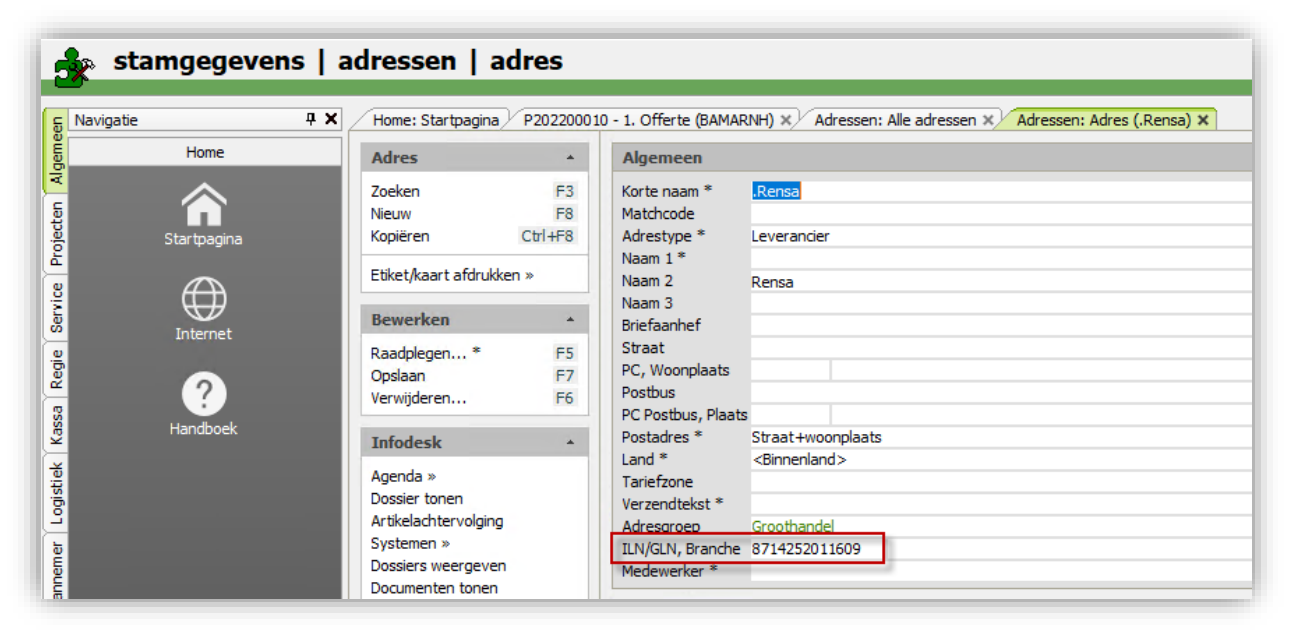

#### 1.3.2.2 GLN nummer handmatig invullen

Netter is het om de GLN-nummers vooraf handmatig in te vullen op de adreskaarten van de groothandels (leveranciers).

Hieronder vind je een lijst met leveranciers die hun artikelen aanbieden via Art-Select. Let op: gebruik de *GLN-nummers* om op de adreskaart in te vullen.

| Bedrijfsnaam             | Organisatiecode | GLN-nummer    |
|--------------------------|-----------------|---------------|
| ABB                      | ABB             | 8712507900098 |
| ADI Global Distribution  | ADI             | 8714252014587 |
| ATAG Verwarming          | AEP             | 8712423021662 |
| AFPRO Filtertechniek BV  | AFP             | 8714252013238 |
| Chubb Fire Security      | AJA             | 8715077000007 |
| Alklima Klimaatconcepten | ALK             | 8714253082462 |
| Anjo                     | ANJ             | 8717496550002 |
| Daikin                   | DAI             | 8714253082417 |
| Gévier bv                | DAL             | 8714252013603 |
| Dyka                     | DYK             | 871693600008  |
| Schuurman Groothandel in | EKS             | 8714252005981 |
| Elektrotechniek          |                 |               |
| Flamco                   | FLA             | 8712874000001 |
| Galvano                  | GAL             | 8714252000108 |
| Hella                    | HEL             | 8711772000007 |
| Hilti                    | HIL             | 7613023000006 |
| Arnold Lammering BV      | LAM             | 8714253082349 |
| Linde Gas Benelux        | LGB             | 8714252012408 |

00S

PLI

RAB

REM

#### Leveranciers in installatiebranche (Art-Select)

Oosterberg

Plieger Groep

Raab Karcher

Remeha

8714253035000 8711238011103

8717496940100

8713809000004

🍠 🌮 🜅

| Rensa                            | REN | 8714252011609 |
|----------------------------------|-----|---------------|
| Rexel Nederland                  | REX | 8713473000010 |
| Salo U.A.                        | SAL | 8715505000005 |
| Solar Nederland B.V.             | SOL | 8711891990012 |
| Technische Unie                  | TU  | 8711389000001 |
| Van Egmond Elektrogroothandel BV | VEE | 8712423006089 |
| van Walraven                     | WAL | 8714252013252 |
| Wasco Plus                       | WAP | 8714252002430 |
| Wavin Nederland BV               | WAV | 8712148000003 |
| Wildkamp                         | WLD | 8717108010009 |

Welke groothandelaren en fabrikanten data aanleveren aan Artikelbeheer, kan je bekijken op de website van Compano:

Welke groothandelaren en producten leveren data (compano.com)

Global Location NUmbers zijn ook te vinden op de website van GS1 Nederland:

GLN opzoeken in register - GS1 Nederland

## 1.4 Instellen gebruikers (Personeel)

Voor elke Gilde Pro gebruiker moet ook een Art-Select account ingesteld worden. Via *Stamgegevens > Personeel* worden voor elke gebruiker de volgende instellingen gedaan:

| Kenmerk *                                                                                                    |                                                                                                    |
|----------------------------------------------------------------------------------------------------|----------------------------------------------------------------------------------------------------|
| 2ba.Account                                                                                                    | 28A.Account001                                                                                                    |
| and the second second se                                                                                                    | and the second second se                                                                                                    |
| Contraction in the second                                                                                                    | the second second second second second second second second second second second second second second second se                                                                                                    |
| and the second second se                                                                                                    | and the second second se                                                                                                    |
| A DESCRIPTION OF A DESCRIPTION OF A DESC | THE REPORT OF A DESCRIPTION OF A DESCRIPTION OF A DESCRIP |
| a second second                                                                                                    |                                                                                                    |
| A DESCRIPTION OF A DESCRIPTION OF A DESC | A COMPANY OF A COMPANY OF A COM |
| A REAL PROPERTY OF                                                                                                    | and the second second se                                                                                                    |
| and the second second                                                                                                    | and the second second se                                                                                                    |
| NAMES OF TAXABLE PARTY.                                                                                                    | And the second                                                                                                    |
| Contraction of the local data                                                                                                    |                                                                                                    |
|                                                                                                    |                                                                                                    |
|                                                                                                    |                                                                                                    |
|                                                                                                    |                                                                                                    |
| the second second second second second second second second second second second second second second second s                                                                                                    |                                                                                                    |
|                                                                                                    | the second second second second second second second second second second second second second second second se                                                                                                    |
|                                                                                                    |                                                                                                    |
| and the second second second                                                                                                    |                                                                                                    |
|                                                                                                    | and the second second s |
|                                                                                                    |                                                                                                    |
| ArtSelect.Gebruikersnaam                                                                                                    | and the second second sec                                                                                                    |
| ArtSelect.Wachtwoordnaam                                                                                                    |                                                                                                    |
| DICO.Gebruiken                                                                                                    | Ja                                                                                                    |
|                                                                                                    |                                                                                                    |
|                                                                                                    |                                                                                                    |

- Art-Select.Gebruikersnaam: Stel een gebruikernaam in.
- Art-Select.Wachtwoord: Stel een wachtwoord in.
- DICO.Gebruiken: Zet deze optie op Ja.

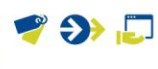

## 1.5 Instellen adressen in HandSoft

Voor elke leverancier waarvan u artikelen afneemt dient er vanzelfsprekend een *leveranciersadres* in uw administratie te bestaan.

Om artikelen van bijvoorbeeld de *Technische Unie* te kunnen gebruiken in een offerte moet dus de Technische Unie als leverancier zijn aangemaakt.

| Algemeen                  | 8 boatoa                                                                                                    |
|---------------------------|----------------------------------------------------------------------------------------------------|
| Kortenaam *   Naam   Type | Technische Unie                                                                                                    |
| Straat                    | Bovenkerkerweg 10-12                                                                                                    |
| Postcode   Plaats         | 1185 XE Amstelveen                                                                                                    |
| Land                      |                                                                                                    |
| Adresgroep d              | Sebruk de adresgroep voor het structureren en filteren van uw adressen. Klik hier, wanneer u opgeelagen adresgroepen bewerken wit of nieuwe wit aanmaken. |

In de uitgebreide velden van de leverancier dient ook nog een aantal velden te worden gevuld bij kenmerken (onderaan de pagina).

| nmerken                         |                                          |  |
|---------------------------------|------------------------------------------|--|
| Kenmerk                         | Waarde                                   |  |
| ActualiseerPrijswijzigingsdatum | True                                     |  |
| Artikelcatalogus                | ArtSelect                                |  |
| Artkelnummerprefix              | TU TU                                    |  |
| BestelhoeveelheidVullen         | True                                     |  |
| GetHost                         | https://www.technischeunie.com/getbasket |  |

| Veldnaam            | Omschrijving                                                                                                    |
|---------------------|----------------------------------------------------------------------------------------------------|
| Artikelnummerprefix | De lettercode die bedoeld is om in de tabel met<br>stamartikelen in HandSoft de artikelen van<br>verschillende leveranciers van elkaar te kunnen<br>onderscheiden. |
| Organisatie         | Vul hier het GLN-nummer in van de betreffende<br>leverancier (zie <u>1.3.2.2 GLN nummer handmatig</u><br><u>invullen</u> ).                                        |

## 1.6 Instellingen Art-Select

Binnen Art-Select moeten ook nog een paar instellingen gedaan worden:

- Leveranciers zichtbaar maken
- Voorkeursleveranciers instellen
- Inkoopcondities inlezen

#### 1.6.1 Leveranciers zichtbaar maken

In Art-Select geef je aan welke leveranciers je wil zien:

- 1. Open Art-Select; zie paragraaf 2.1 ART-SELECT STARTEN.
- 2. Ga, via het menu van Art-Select, naar *Beheer > Leveranciers*.

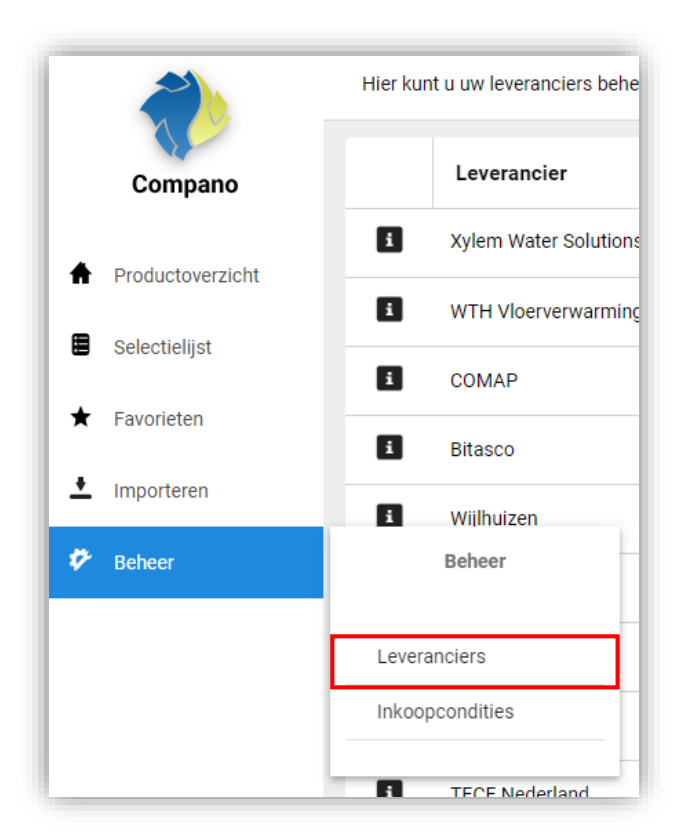

3. Geef op het Leveranciersoverzicht aan van welke leveranciers je gebruik wil maken door het schuifje onder *Is Zichtbaar* aan te klikken:

| Lev<br>Hier kur | <b>Veranciers</b><br>nt u uw leveranciers beheren. Vol | gorde voorkeurslevera | nciers aanpassen |            |                |                       |
|-----------------|--------------------------------------------------------|-----------------------|------------------|------------|----------------|-----------------------|
|                 | Leverancier                                            | Ŧ                     | GLN              | <b>* T</b> | ls zichtbaar : | Voorkeursleverancier: |
| i               | Xylem Water Solutions                                  |                       | 0871933301409    |            | ×              | ×                     |
| i               | WTH Vloerverwarming                                    |                       | 222000004503     |            | ×              | ×                     |
| i               | СОМАР                                                  |                       | 3014306500109    |            |                |                       |
| i               | Bitasco                                                |                       | 333000000067     |            | ×              | ×                     |
| i               | Wijlhuizen                                             |                       | 333000008520     |            | ×              | ×                     |
| i               | Viega                                                  |                       | 4015211000004    |            |                |                       |
|                 | A.L. 11                                                |                       |                  |            |                |                       |

#### 1.6.2 Voorkeursleveranciers instellen

Bestel je bij voorkeur bij bepaalde leveranciers, dan kan je dat op het leveranciersoverzicht aangeven:

- 1. Open Art-Select; zie paragraaf 2.1 Art-Select starten.
- 2. Ga, via het menu van Art-Select, naar Beheer > Leveranciers.

Compano Online Software

🍠 🌮 💭

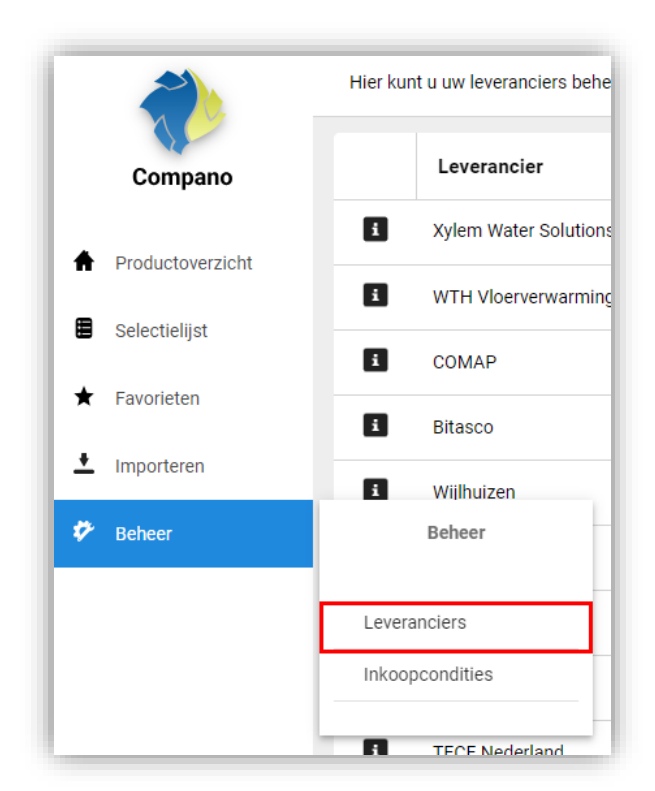

3. Geef op het Leveranciersoverzicht aan van welke leveranciers je voorkeur heeft door het schuifje onder *Voorkeursleverancier* aan te klikken:

| Leveranciers<br>Hier kunt u uw leveranciers beheren. Volgor | le voorkeursleveranciers aanpassen |            |                |                        |
|-------------------------------------------------------------|------------------------------------|------------|----------------|------------------------|
| Leverancier                                                 | ▼ GLN                              | <b>+</b> Τ | ls zichtbaar : | Voorkeursleverancier : |
| i Xylem Water Solutions                                     | 0871933301409                      |            | ×              | ×                      |
| i WTH Vloerverwarming                                       | 222000004503                       |            | ×              | ×                      |
| 1 COMAP                                                     | 3014306500109                      |            |                |                        |
| i Bitasco                                                   | 333000000067                       |            | ×              | ×                      |
| 1 Wijlhuizen                                                | 333000008520                       |            | ×              | ×                      |
| i Viega                                                     | 4015211000004                      |            |                | ×                      |
|                                                             | 1005.14.000002                     |            |                |                        |

<u>NB</u>: Wil je alle leveranciers zichtbaar maken, gebruik het 3-puntjes menu bovenaan de Is Zichtbaar kolom:

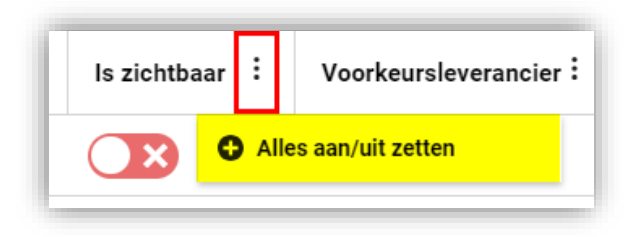

#### 1.6.3 Inkoopcondities inlezen

Lees voor elke leverancier de bijbehorende inkoopcondities (ICC-bestand) in:

- 1. Open Art-Select; zie paragraaf <u>2.1 Art-Select starten</u>.
- 2. Ga, via het menu van Art-Select, naar Importeren > Bestanden importeren.

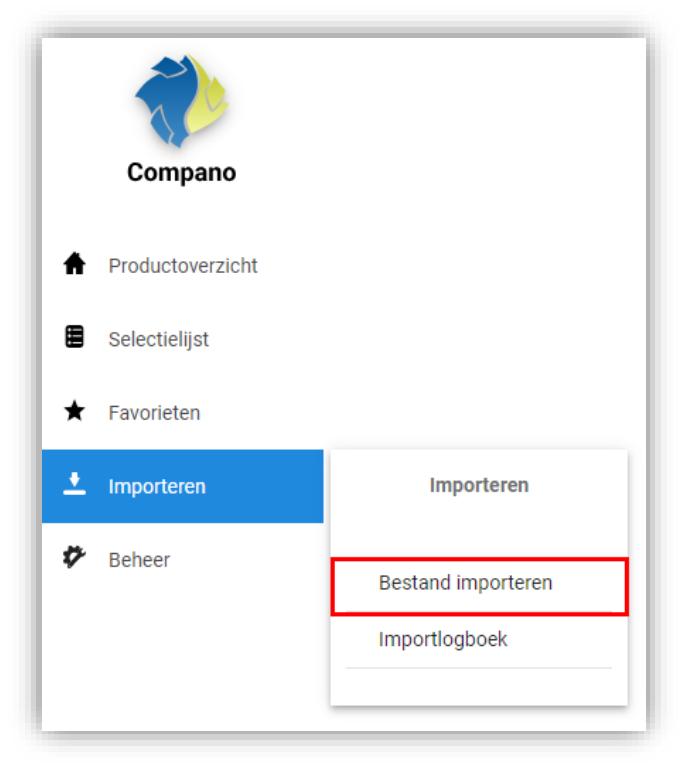

3. Sleep een ICC-bestand uit de verkenner op je PC naar het import-vak, of klik op de knop Bestanden selecteren en selecteer het bestand op je PC:

| ■   ⊇ ■ 〒 Databestanden<br>Bestand Start Delen Beeld                                                                                                    | ×                                                                                                    | Sleep bestanden hiernaartoe om deze te uploaden<br>Zowel conditiebestanden als eigen artikelen kunnen hier geimporteerd worden.<br>(Maximaal 10 bestanden, max. 50 MB in totaal - Bestandstype .txt, .lcc, .xlsx of .zip) |
|----------------------------------------------------------------------------------------------------|----------------------------------------------------------------------------------------------------|----------------------------------------------------------------------------------------------------|
| <ul> <li>← → · ↑ I ≪ Do → Datab · ↓ δ</li> <li>* Snelle toegang</li> <li>Bureaublad</li> <li>Downloads</li> <li>Documenten</li> <li>Arbreelingen</li> <li>Google Drive (G:)</li> <li>Definitef</li> <li>L04</li> <li>L-vesions</li> <li>webpagina TD</li> </ul> | Zoeken in Databestanden     Naam     Intelefelaties-import-default.alsx     Intelefelaties-import-MRAILs     disteletaties-import-tet.2lsx     Intelefelaties-import-tet.2lsx     Intelefelaties-import-tet.2lsx     Intelefe | Of klik om te bladeren<br>Bestanden selecteren<br>Oudere imports kunnen terug worden gekeken in het importlogboek.<br>Naar logboek                                                                                        |

NB: Via *Beheer > Inkoopcondities* kan je per leverancier terugzien welke inkoopcondities gelden:

| Inkoc | opco | ondit | ties       |                      |              |   |           |           |           |            |                     |             |
|-------|------|-------|------------|----------------------|--------------|---|-----------|-----------|-----------|------------|---------------------|-------------|
| Туре  | Ŧ    | Code  | <b>+ T</b> | Leverancier <b>Y</b> | Beschrijving | Ŧ | Korting 1 | Korting 2 | Korting 3 | Nettoprijs | Startdatum <b>T</b> | Einddatum 🔻 |
|       |      |       |            |                      |              |   |           |           |           |            |                     |             |
|       |      |       |            |                      |              |   |           |           |           |            |                     |             |

## 2 Gebruik Art-Select

Art-Select kan gestart worden vanuit de *materiaalbehoeftelijst*, een *bestelling* of een *offerte*. De Art-Select app wordt altijd vanuit Gilde geopend in een losse webbrowser tab. Van daaruit kan je artikelen zoeken, selecteren en in je winkelmandje plaatsen. De artikelen in het winkelmandje neem je vervolgens over in Gilde Pro.

## 2.1 Art-Select starten

Start, vanuit een materiaalbehoeftelijst, bestelling of offerte, de *plug-in Art-Select artikelportaal*. Deze plug-in vind je onder *Andere Stappen > Plug-ins*.

| Volgen<br>Workfle | de stappen »<br>ow weergeven       |
|-------------------|------------------------------------|
| Plucion           | 2BA Artikelportaal                 |
| Dig               | ArtSelect Artikelportaal           |
| Lay               | Oosterberg webselectie openen      |
| 01                | Plieger webselectie openen         |
| Ver               | Rensa webselectie openen           |
| Ver               | Technische Unie webselectie openen |
| GEt               | Wasco webselectie openen           |
|                   |                                    |

## 2.2 Artikelen selecteren

Art-Select opent in een *losse webbrowser tab*. Gebruik Art-**Select om een 'winkelmandje' met** artikelen te vullen.

Zie voor het gebruik van Art-Select de *Handleiding Art-Select*, welke beschikbaar is op de <u>Help-website</u> van Compano. <u>NB</u>: Je vindt hier altijd de nieuwste versie van de handleiding.

| Artikelbeheer                                    |                                      |                                                                                                    |
|--------------------------------------------------|--------------------------------------|----------------------------------------------------------------------------------------------------|
| Version                                          | Manual                               | Used for                                                                                                    |
| -<br><u>Nederlands</u> (1.6)                     | Aanleveren data aan Artikelbeheer.nl | Upload data to (new) Artikelbeheer.nl (PIM/FTPS)<br>Upload data naar (vernieuwde) Artikelbeheer.nl (PIM/FTPS)                                                                                                    |
| -<br><u>Nederlands</u> (1.0)                     | Parameters.xml                       | Example <i>Parameters.xml</i> for automated uploads of BMEcat files for Artikelbeheer.nl<br>Voorbeeldbestand <i>Parameters.xml</i> voor geautomatiseerde uploads van BMEcat-bestanden voor<br>Artikelbeheer.nl             |
| -<br><u>Nederlands</u> (L4.1)                    | Art-Select                           | Use Art-Select to search and select items on Artikelbeheer.nl<br>Gebruik Art-Select voor het zoeken en selecteren van artikelen op Artikelbeheer.nl                                                                        |
| <u>Engels</u> (L4.1)<br><u>Nederlands</u> (L4.1) | Art-Connect (Wholesaler)             | Use Art-Connect to search, select and order items at one wholesaler<br>Gebruik Art-Connect voor het zoeken, selecteren en bestellen van artikelen bij één groothandel                                                      |
| <u>Engels</u> (1.0)<br><u>Nederlands</u> (1.0)   | Art-Select MBL (Mobile device)       | Use Art-Select to search and select items at multiple wholesalers on your mobile device<br>Gebruik Art-Select op je mobiele telefoon of tablet voor het zoeken en selecteren van artikelen<br>bij één of meer groothandels |

🍠 🌮 💭

## 2.3 Artikelen overnemen

Als je winkelmandje compleet is, neem deze dan over vanuit de materiaalbehoeftelijst (bestelling, of offerte) waarin je aan het werk was:

- 1. Klik onder Invoegen op Artikelen...
- 2. Select de optie Artikelen uit het Art-Select portaal overnemen:

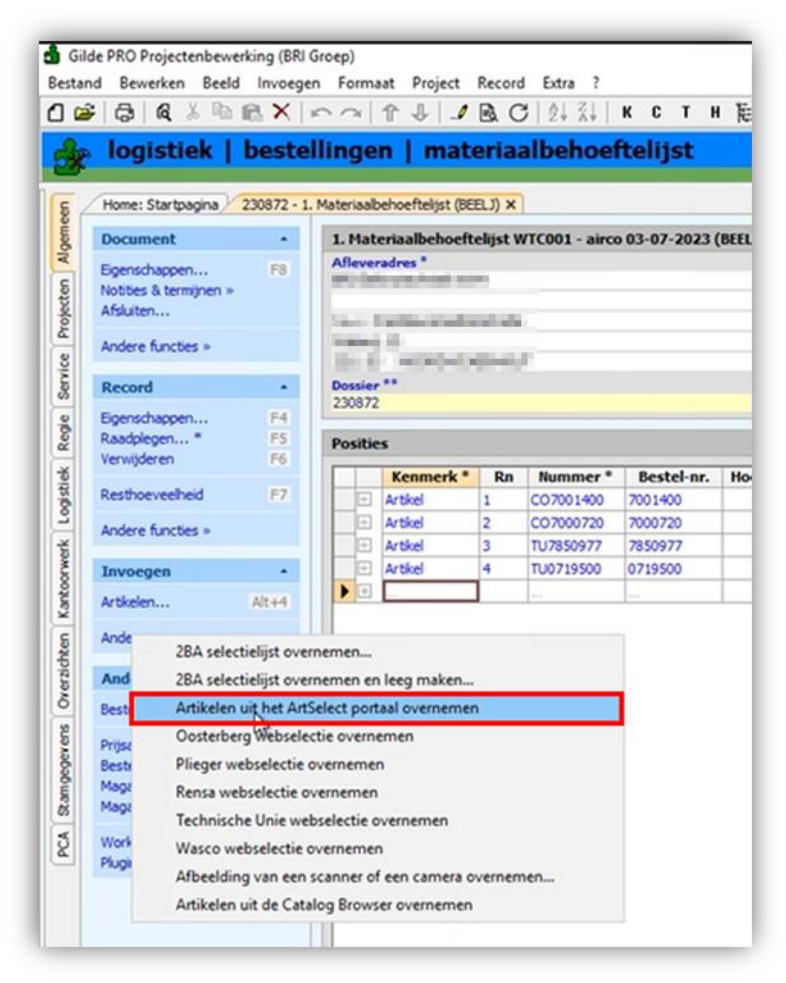

3. De artikelen uit het winkelmandje van Art-Select worden nu overgenomen in Gilde Pro, en het winkelmandje wordt daarmee geleegd (reset).

## 2.4 Artikelen actualiseren

Het kan soms nodig zijn om de artikelen die al een materiaalbehoeftelijst, bestelling of offerte toegevoegd zijn, te actualiseren. Bijvoorbeeld omdat de prijzen inmiddels gewijzigd zijn.

Om artikelen te actualiseren:

1. Ga, vanuit een materiaalbehoeftelijst, bestelling of offerte, naar Tools > Applets.

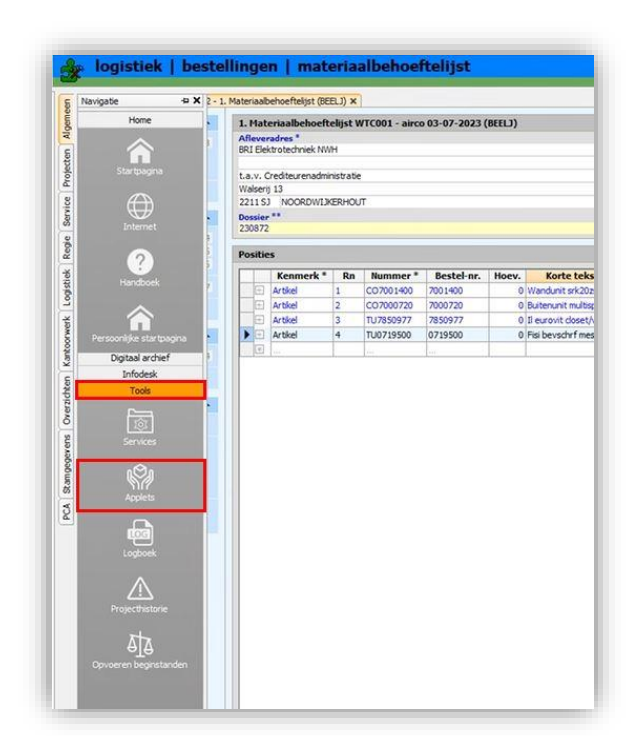

2. Klik op de applet *Art-Select*.

| Home: Startpagina 230872 | Ateriaalbehoeftelijst (BEELJ) × Tools: Applets ×                                                                                                    |
|--------------------------|----------------------------------------------------------------------------------------------------|
| Applets •                | Applets                                                                                                    |
| Atvoeren                 | 2BA         Applets Administratieonderhoud         Applets Administratieonderhoud         Applets CBBS         Applets Consultanttools         Applets Databankbeheer         Applets DicO         Applets Detroitersechten         Applets Gebruikersrechten         Applets Magazijnbeheer         Applets Magazijnbeheer         Applets PCA         Applets PCA         Applets PCB         Applets PCB         Applets UBL         Applets UBL         Applets Consultanttools |

3. Klik op Artikelonderhoud en vervolgens op Art-Select artikelen actualiseren.

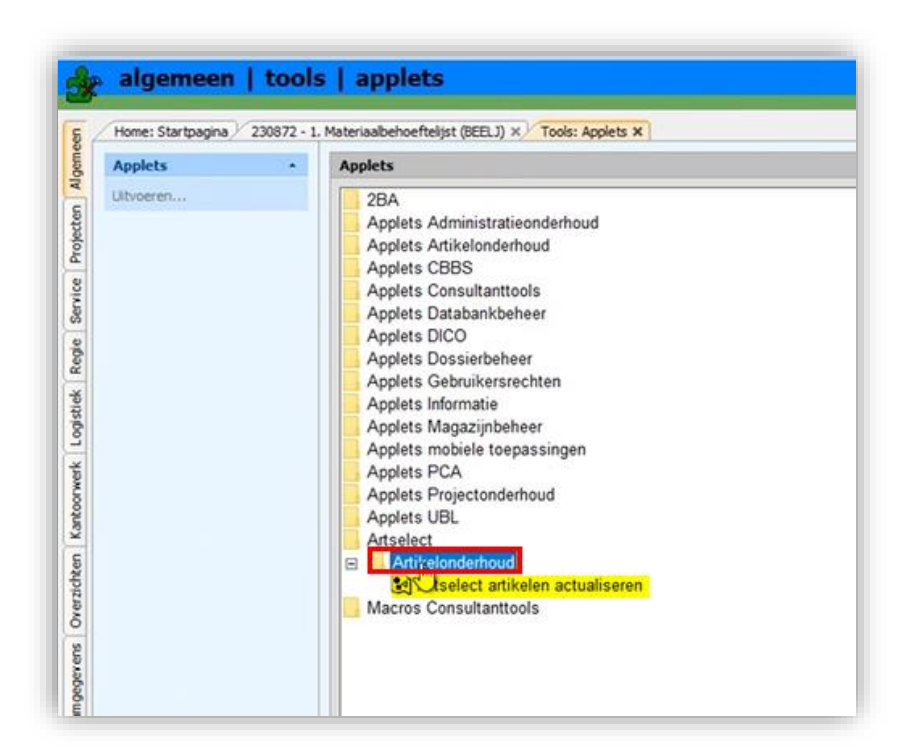

4. Vink alle leveranciers waarvan je artikelen wil actualiseren, aan:

|       | ArtSelect Artikelstamgegevens actualiseren |   | ×                      |
|-------|--------------------------------------------|---|------------------------|
|       | Leveranders                                |   |                        |
|       | Rensa                                      | ^ | ОК                     |
|       | APPRO<br>ALKLIMA<br>BERGSCHENHOEK          |   | Annuleren              |
| seren | BOELSadmin                                 |   | Alle selecteren        |
|       | CARLE MASTERS                              |   | Geen selecteren        |
|       | COOLMARK                                   |   |                        |
|       | DYKA 1 STEENWIJK                           |   |                        |
|       | GAFCO                                      |   | Optioneel actualiseren |
|       | GEVIERDALESSANIT                           |   | T Artikel kortetekst   |
|       | HILTI BERKEL                               | ~ | T Artikel gmschrijving |

5. Klik vervolgens op OK en bevestig deze actie op het volgende scherm:

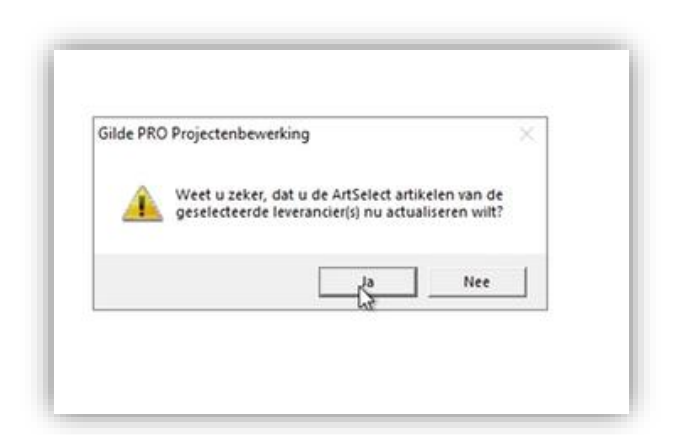

6. Wacht tot alle artikelen geactualiseerd zijn. <u>NB</u>: Afhankelijk van de grootte van het assortiment van de leverancier kan dit lang duren; het systeem geeft een melding als de actie gereed is:

| Gilde PRO | ) Projectenbewerking                                   | × |
|-----------|--------------------------------------------------------|---|
| 0         | Er werden 590 artikelrecords succesvol geactualiseerd. |   |
|           | ОК                                                     |   |